## 2016 Illinois Non-Qualified Plan Retirement Adjustment Amend Instructions for TurboTax CD/Download:

- **1)** Select and open your return.
- 2) Select File and Save As "Amended 2016 return" before you update TurboTax to preserve your original return.

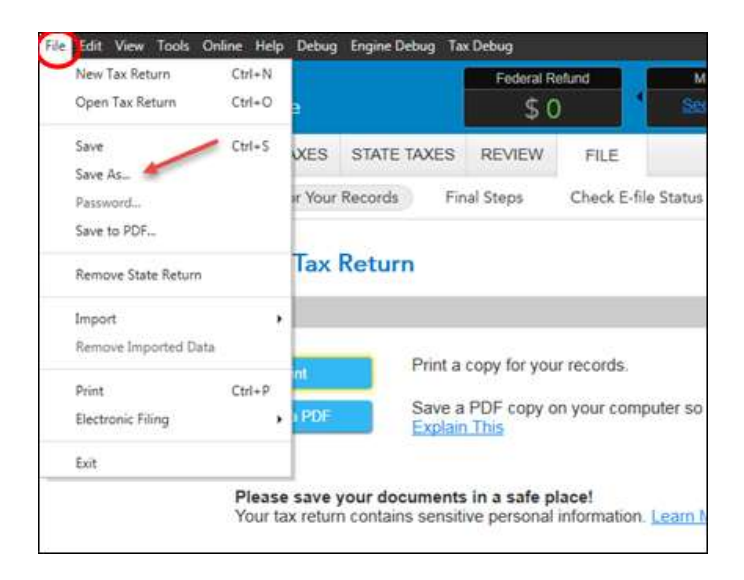

3) Select Online and Check for Updates.

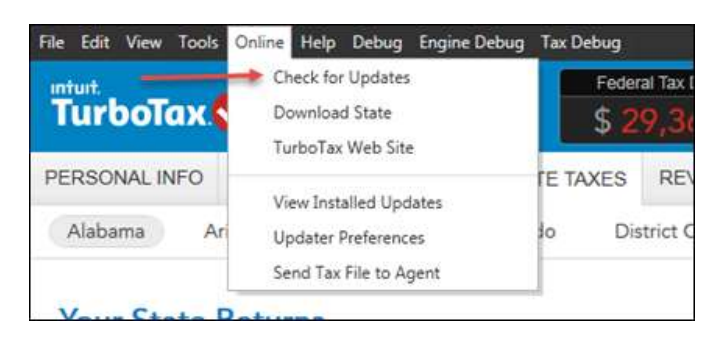

4) Go to **Federal Taxes** tab (if using the Home and Business Product, go to the **Personal** tab) and then select the **Other Tax Situations** tab

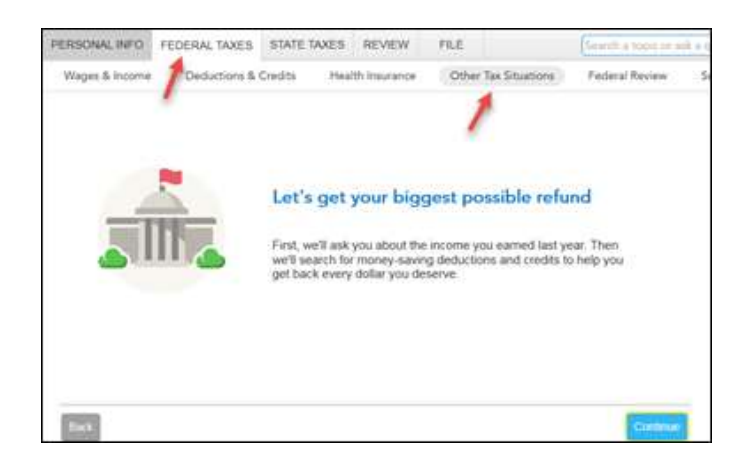

5) On the **Other Tax Situations** screen, scroll down to **Other Tax Forms** and next to **Amend a Return**, select the **Start** button.

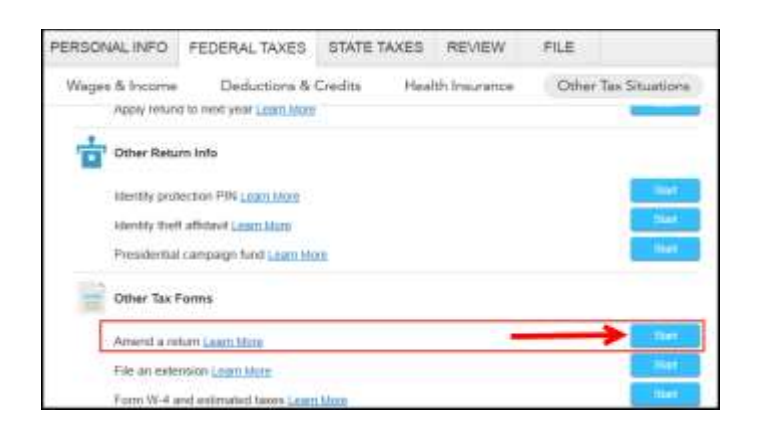

## Start to Amend Your Return:

1) On the We'll Help you change (amend) your return screen, click Continue.

| Personal Bicome                                                  | Deduction        | s & Credita                                                              | other Tax Stuations                                                      | Piecheral Review |
|------------------------------------------------------------------|------------------|--------------------------------------------------------------------------|--------------------------------------------------------------------------|------------------|
| We'll help yo                                                    | u chang          | e (amend) your re                                                        | turn                                                                     |                  |
| Step 1:                                                          |                  | Step 2:                                                                  | Step 3:                                                                  |                  |
| Get ready to an                                                  | mond             | Start amending                                                           | Finish up and file                                                       |                  |
| Verification by each<br>free quantitions at<br>your original ref | aga<br>bud<br>gu | We'll thep you add,<br>change or sendore into for<br>your amended return | We'll make sure you're<br>ready to print and mail<br>your amended return |                  |
|                                                                  | -                |                                                                          | Contraction of the                                                       |                  |
| FYI: Artended res                                                | uns carri br     | e-fied. They need to be filled                                           | by mult instead.                                                         |                  |

2) On the Have You Already Filed This Return? screen, select Yes, I need to amend a return I already filed.

Also select I was contacted by TurboTax and told I may need to amend, then click Continue.

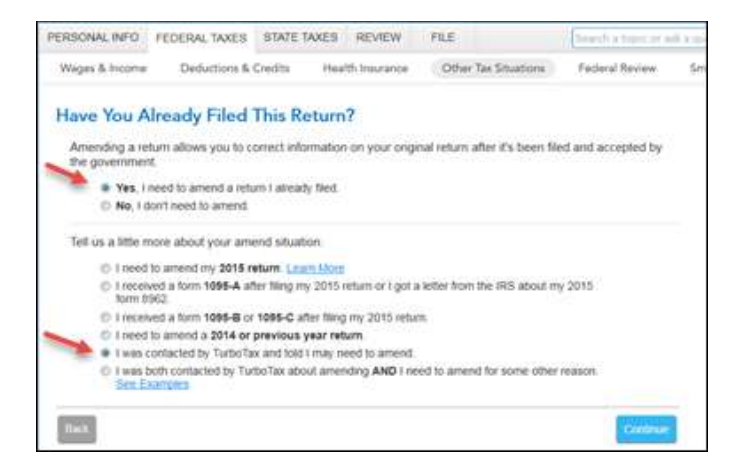

3) On the Tell Us Which Returns You Want to Amend screen, select I want to amend only my federal or only my state return. Select Amend my Illinois return. Then select Continue.

| Personal Income                              | Deturtion                                    | o & Cradita                          | Health Insurance                        | Other Sections            | Federal Review      |
|----------------------------------------------|----------------------------------------------|--------------------------------------|-----------------------------------------|---------------------------|---------------------|
| Tell Us Whi<br>We recommon<br>want to know y | ch Return<br>5 you ariend t<br>die you amend | s You Wa                             | int to Amend<br>rai and state returns   | That's because both the I | RS and your state v |
| C Twant<br>+ Twant                           | lo amind both<br>to amind only r             | rny fockstal and<br>ny fockstal or o | l statu mitaris.<br>Wy ny stato isitari |                           |                     |
| When is a City                               | y amend solv                                 | ute return?                          |                                         |                           |                     |
| Are you                                      | sure you wan                                 | t to amend o                         | oly one return?                         |                           |                     |
| We stron                                     | ply recomment                                | d amending b                         | offi your Redectal and st               | tate retuins              |                     |
| ff youne:                                    | ure about and                                | enting only o                        | ne return, select the ret               | tum you want to amend     |                     |
| II: Anes<br>V Anes                           | t my fiederal ret<br>t my littesis reta      | um<br>ati                            |                                         |                           |                     |
|                                              |                                              |                                      |                                         |                           |                     |

4) On the **Do you still receive your mail at this address**, make a selection then click **Continue**.

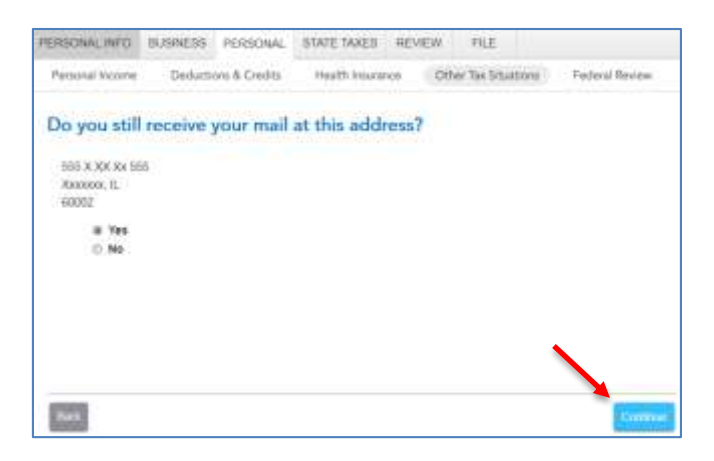

5) If you see the **Presidential Election Campaign Fund** screen, make a selection then click **Continue**.

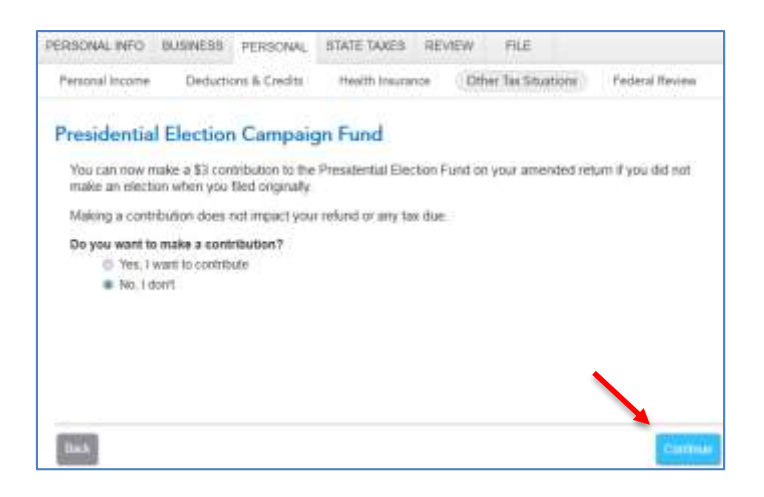

6) On the Why did you need to amend your return? screen, indicate "The Illinois return included a subtraction for a distribution from a non-qualified employee benefit plan on Line 8 of Form IL-1040. The adjustment to the Illinois return removes the subtracted amount and reflects the correct amount of income for the state return." Then select Continue.

| ERSONAL INFO       | JUBINESS PERSONAL          | STATE TAXES REV         | NEW PILE             |                 |
|--------------------|----------------------------|-------------------------|----------------------|-----------------|
| Personal Income    | Deductions & Orestits      | Health Invurance        | Other Tax Situations | Feileral Review |
| When did your      | and to smooth              |                         |                      |                 |
| winy old you       | need to amend j            | your returns            | 620                  |                 |
| Errier a brief des | cription of why you needed | d to change your origin | al return            |                 |
|                    |                            |                         |                      |                 |
|                    |                            |                         |                      |                 |
|                    |                            |                         |                      |                 |
|                    |                            |                         |                      |                 |
|                    |                            |                         |                      |                 |
|                    |                            |                         |                      |                 |
|                    |                            |                         |                      |                 |
|                    |                            |                         |                      |                 |
| 100000             |                            |                         |                      |                 |

7) On the Let's make sure your taxes are correct screen, select Continue and complete all final review questions, if any.

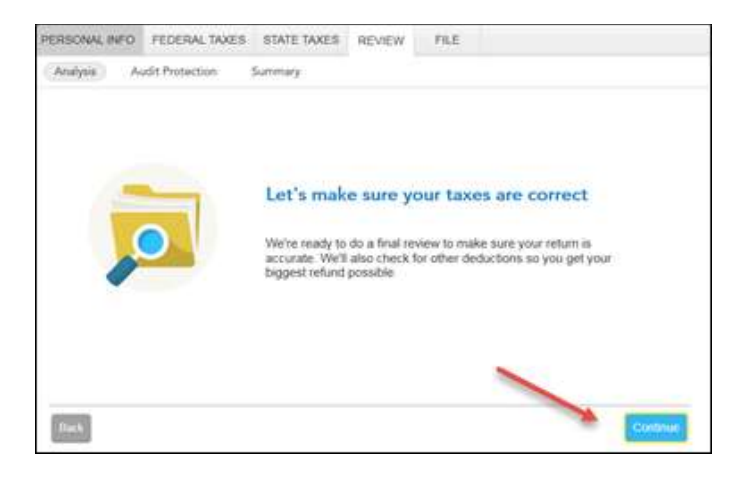

Note: At this point, if the IL refund box at the top of your screen says \$0, proceed to Step 19. If it shows an amount due, proceed to Step 8.

8) On the Let's Check These Entries screen, select Check Entries.

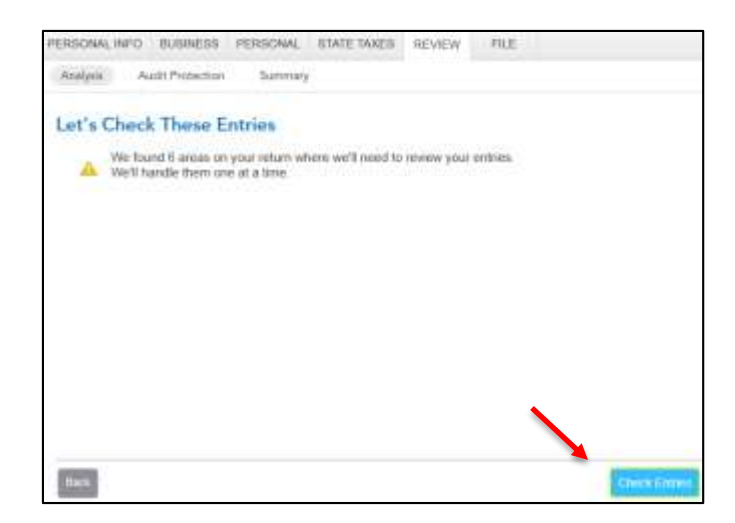

9) On the **Check This Entry** screen, select **Check this box to transfer the federal explanation from the Federal amended form**. By checking the box, it will automatically populate the explanation you entered on the previous screen. Then select **Continue**.

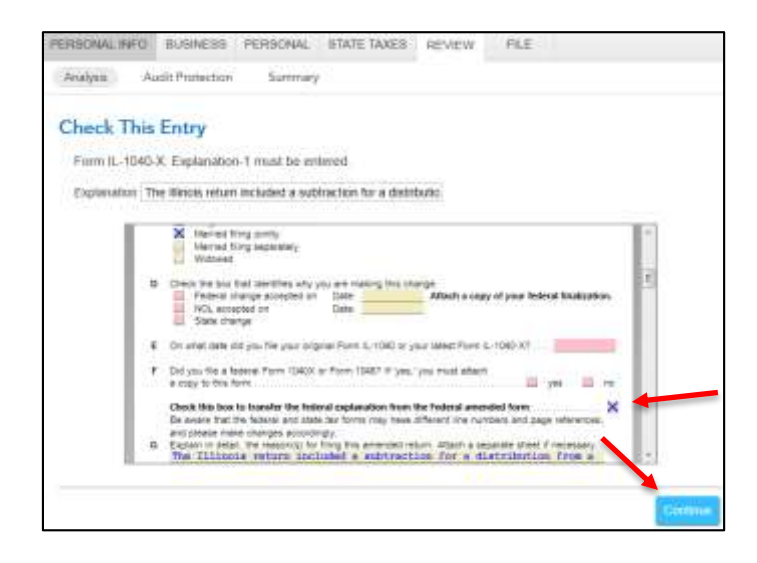

10) On the **Check This Entry** screen, select **IRS no box.** This indicates you are not filing an amended federal tax return. Then select **Continue.** 

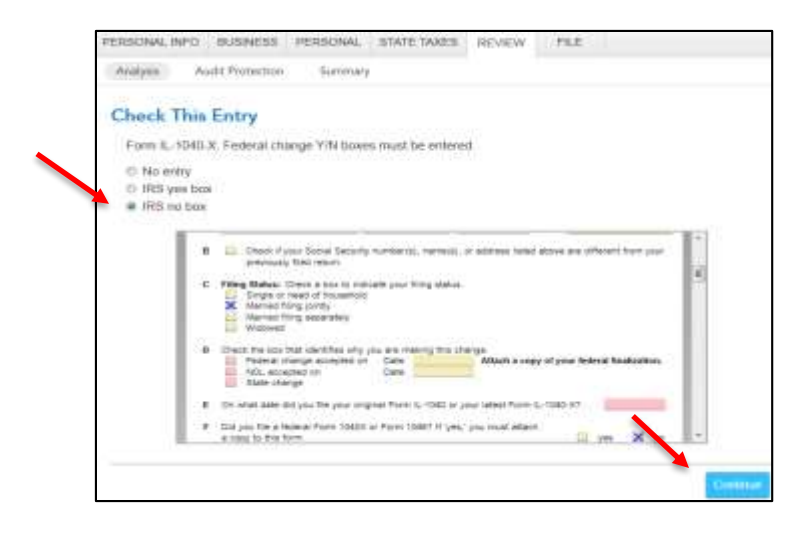

11) On the **Check This Entry** screen, enter the **Date last filed**. This is the date you filed your original Form IL-1040. Then select **Continue**.

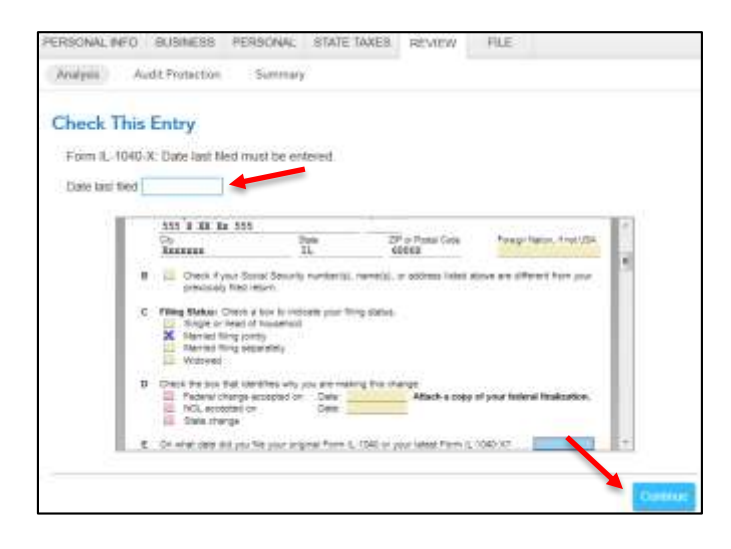

12) On the **Check This Entry** screen, select the **State change box**. This indicates the amendment is due to a change on the state return only. Then select **Continue**.

| Chieck  | This Entry                                        |                                    |                               |                              |     |
|---------|---------------------------------------------------|------------------------------------|-------------------------------|------------------------------|-----|
| Form E. | 1040 X. Why changed cf                            | eckboxes must be                   | o enteroid                    |                              |     |
| © No #  | ψγ                                                |                                    |                               |                              |     |
| D Fede  | al change box<br>change box                       |                                    |                               |                              |     |
| · State | charge box                                        |                                    |                               |                              |     |
|         | Nalog Saless                                      |                                    | Apl Norther                   |                              | n i |
|         | Cay<br>Terrer                                     | Sinte<br>Th                        | 259 or Poster Cente<br>689332 | Freep Takes, it of USE       | ÷.  |
|         | 0 Creck Figure 3c                                 | cial Security number (c),<br>eturn | methodal or address listed ef | one are offered from par-    | 11  |
|         | C Filling Station Chern                           | a box lat redicate pour N          | ing statue.                   |                              |     |
|         | Marved filing (c)<br>Marved filing as<br>Writewed | rtiy<br>perstely                   |                               |                              |     |
|         | D Devis De lour Dat vie<br>Padace change          | accepted on Cate                   | Atlach a copy of              | d year holionit Intellations |     |

13) On the Not Eligible for Electronic Filing screen, select Continue.

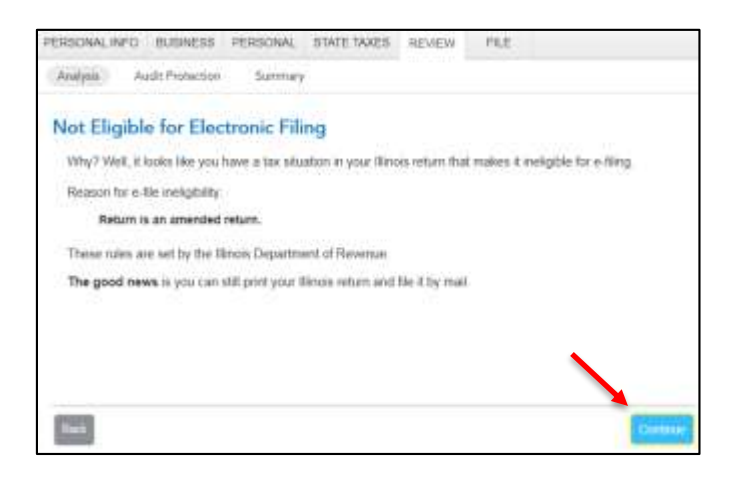

14) On the **Run Smart Check Again** screen, choose **Run Smart Check**. If there are any remaining errors, make necessary changes. The **Not Eligible for Electronic Filing** error will not go away. Once you have fixed any remaining errors select **Done**.

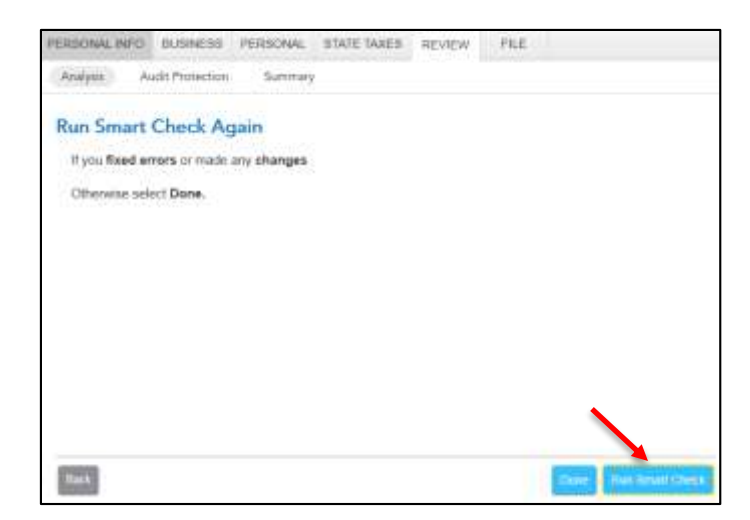

15) You are now ready to print your return to file. On the **You're Done! Print and Mail Your Returns** screen, select **Print Return.** 

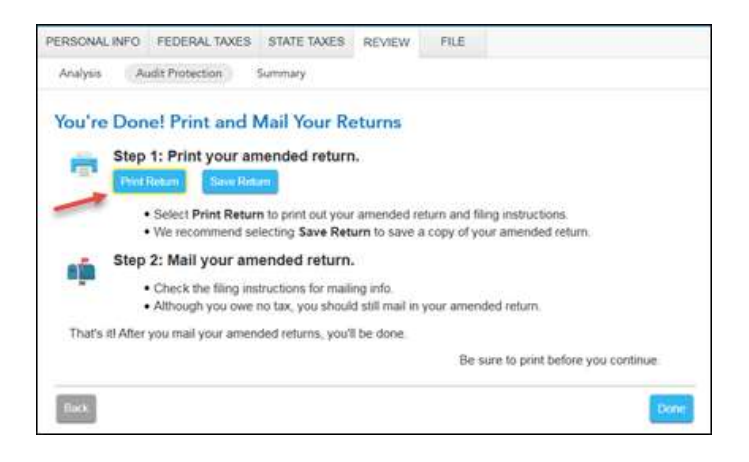

16) In the Form Selection window, select All official forms required for filing, check the box for your Illinois return. Then, select Preview Print Copy.

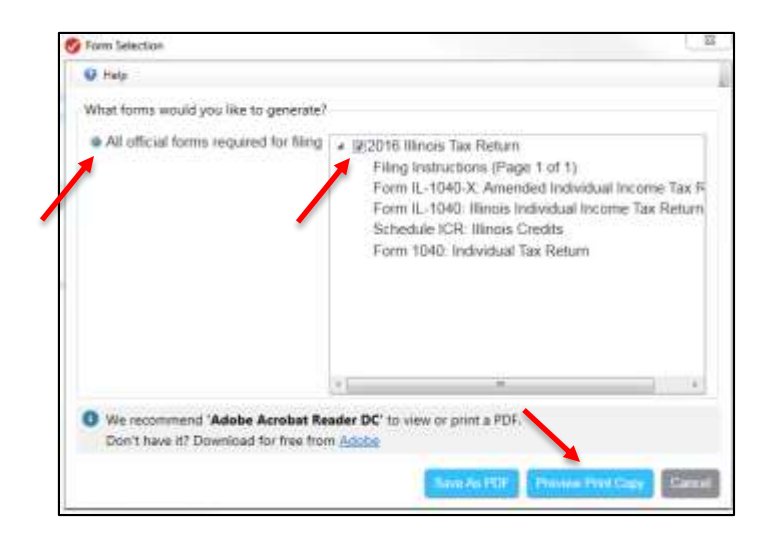

17) On the **Print Preview** screen, select the **Printer Icon** to print your forms.

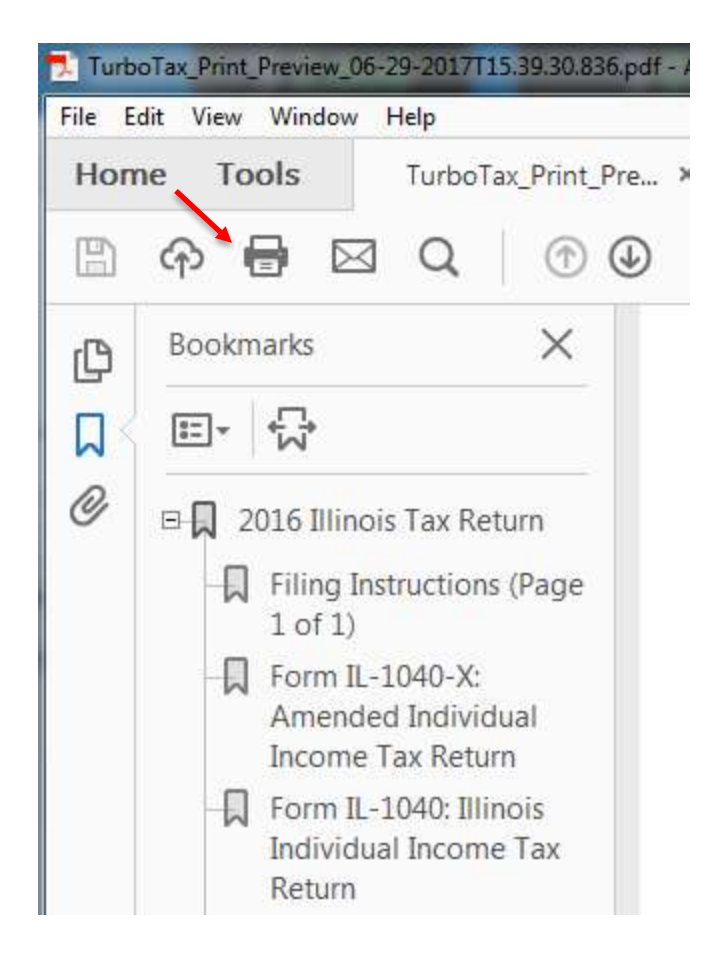

18) After printing your return,

- The instruction letter will indicate any balance due that you need to pay or refund that you will receive.
- The instructions will also tell you the address to mail your return.
- Be sure to print out an extra copy to keep for your files.

19) On the Let's make sure your taxes are correct screen, select the State Taxes tab.

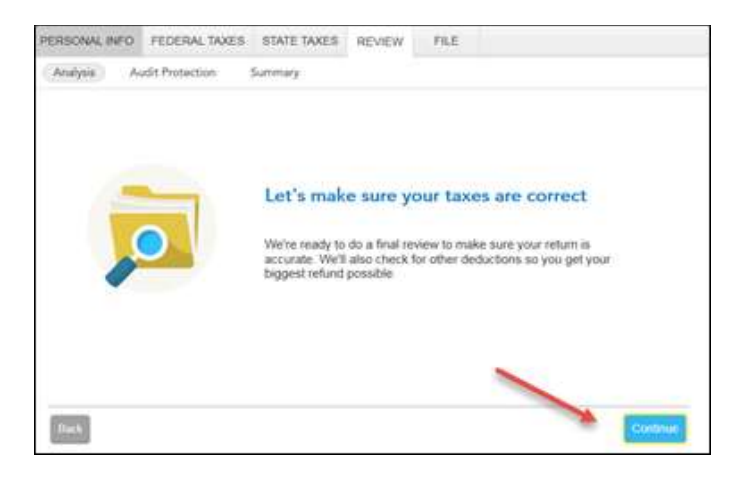

20) On the Let's work on your state return screen, select Continue.

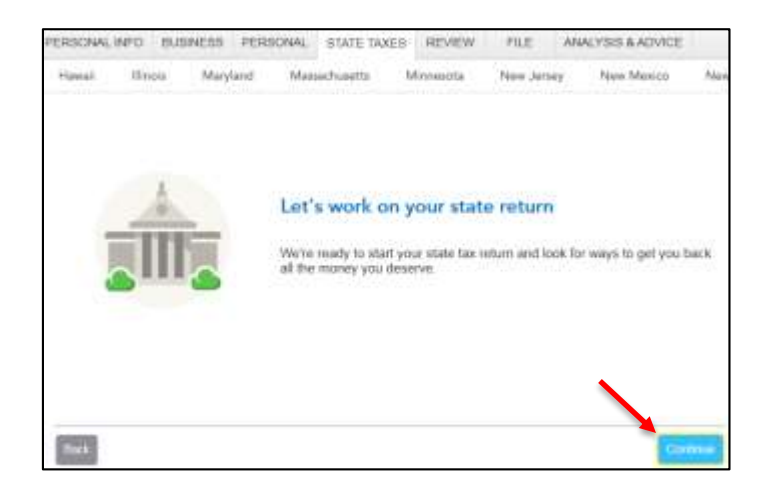

21) On the Your State Returns screen, click Edit next to Illinois.

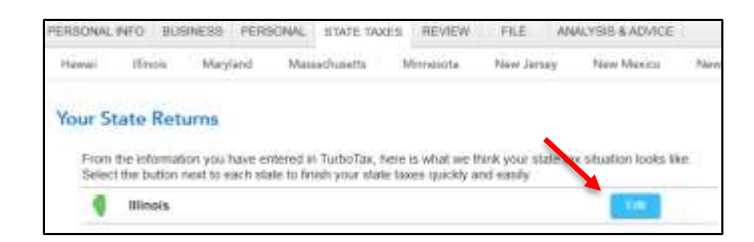

22) On the Let's Amend Your Illinois Return screen, select Yes, let's amend and get it done. Then click Continue.

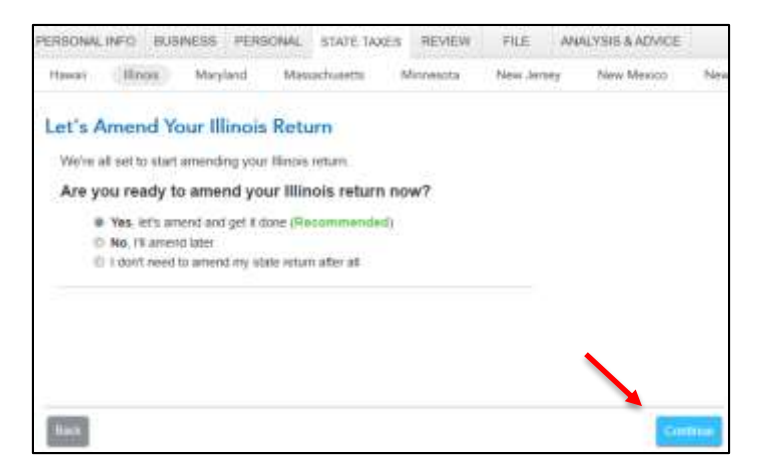

23) On the Report Tax Year screen, enter 2016 in the box. Then click Continue.

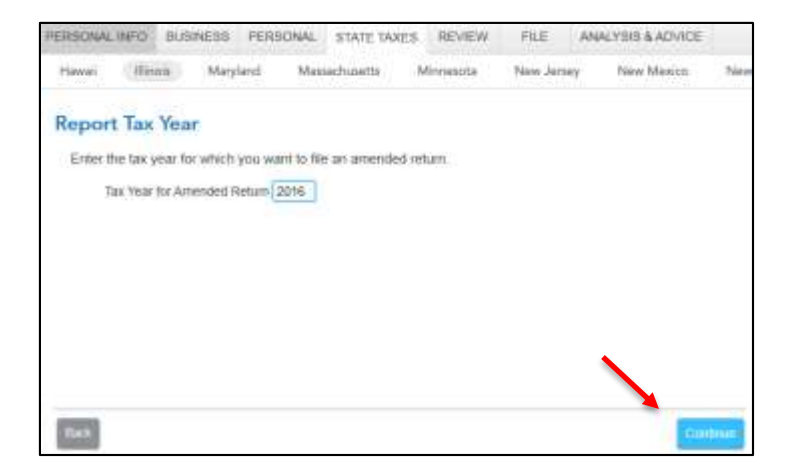

24) On the **Confirm Previous Refund or Tax Paid** screen, make sure the amount shown is correct. If it is not, delete it and enter the correct amount of tax paid or refund received with the original Illinois return. Then click **Continue**.

| PERSONA         | LINFO BUS                 | NESS PER        | SONAL ST        | ATE TAXES   | REVIEW         | FILE AD           | ALYSIS & ADVICE       |        |
|-----------------|---------------------------|-----------------|-----------------|-------------|----------------|-------------------|-----------------------|--------|
| Hawai           | flinois                   | Maryland        | Massachu        | usetta      | Minnesota      | New Jersey        | New Mexico            | Ne     |
| Confi           | rm Previo                 | us Refun        | d or Tax        | Paid        |                |                   |                       |        |
| Before<br>biank | e we complete<br>it none. | your amende     | a return, cont  | lem your re | lund you origi | nally received, o | r the tax you paid. I | .eave  |
| -               | Illinois Retund           | Received With I | Previously File | sd 2016 Reb | um.            |                   |                       |        |
|                 | Itinois Paymen            | t Made With Pe  | eviously Filed  | 2016 Return | 100            |                   |                       |        |
|                 |                           |                 |                 |             |                |                   |                       |        |
|                 |                           |                 |                 |             |                |                   |                       |        |
|                 |                           |                 |                 |             |                |                   |                       |        |
|                 |                           |                 |                 |             |                |                   |                       |        |
|                 |                           |                 |                 |             |                |                   |                       |        |
| -               |                           |                 |                 |             |                |                   |                       |        |
| Back.           |                           |                 |                 |             |                |                   | Case                  | alate. |

25) On the About Your Illinois Amended Return screen, select Continue.

| PERSONAL I             | NP-CJ                                    | BUSNEEDS                                     | PERC                             | ILINGAL.                                                                                                    | STATE TA                                           | AES REVE                               | EVV P                          | ILE AN         | ALTERS & ADVICE       |        |
|------------------------|------------------------------------------|----------------------------------------------|----------------------------------|----------------------------------------------------------------------------------------------------|----------------------------------------------------|----------------------------------------|--------------------------------|----------------|-----------------------|--------|
| Hoveaii                | Illino                                   | in Ma                                        | ryland                           | Mass                                                                                                    | achusette                                          | Minnescri                              | n Ne                           | w Jersey       | New Mwoco             | Ne     |
| About 1                | four                                     | Illinois                                     | Amen                             | ded                                                                                                    | Return                                             |                                        |                                |                |                       |        |
| Use Form               | n IL-10<br>origina                       | 140-X below                                  | e to corre<br>am More            | ct an er                                                                                                    | tor on a pre                                       | wously filed                           | return. Co                     | mplete this    | form only after yo    | u haye |
| If you file<br>changes | d a for<br>do not                        | m to amen<br>affect your                     | d your fe<br>state ta            | deral re<br>xes                                                                                                    | tum, you mi                                        | ust also file a                        | form to a                      | mend your      | Illinois neturn, unle | ss the |
|                        | r-                                       | 397                                          |                                  | Weber                                                                                                    |                                                    |                                        |                                |                | - 11                  |        |
|                        | 5                                        | CA<br>Tax Help for                           | UTION: See<br>Instruction        | a the origination of the state of the state | nel return using<br>rences for ports               | a otherent file in<br>pleting an amend | arna batora (<br>ad raturn for | a coment or pr | te page 1             |        |
|                        | Real                                     | ed this inform<br>amended retu               | ution first<br>maionity. 🗆       | ;<br>tech here                                                                                                    | uk heret if you are filing an amended return 🔹 🔹   |                                        |                                |                |                       |        |
|                        | Ste                                      | Step 1: Personal Information                 |                                  |                                                                                                    |                                                    |                                        |                                |                |                       |        |
|                        |                                          | Enter your of<br>Tour Social St<br>305-44-40 | unent Socia<br>kounty No.<br>000 | Since Since | Number(K), Hart<br>Invia Social Decar<br>I-44-D0D6 | ne(c), and abbre<br>ng/Na              | 6                              |                | _                     |        |
|                        | Your First Nerva and Initia<br>Taxaaca G |                                              | Sec.<br>(art)<br>Est             | Spoule's Plot Name and Initial<br>(and last name - only if different)<br><b>Texase</b> J                                                                                                    |                                                    |                                        | Your Last Nerve<br>Xxxxxx      |                |                       |        |
|                        |                                          | Mailing Satorese<br>355 X XX Xx 53           |                                  | ápi t                                                                                                    |                                                    | lpt Norther                            |                                |                |                       |        |
|                        |                                          | City<br>XXXXXXXXX                            |                                  |                                                                                                    | lain<br>IL                                         | 2P == Posta<br>80002                   | Cela                           | Toraige Nation | Feature .             |        |
|                        |                                          |                                              |                                  |                                                                                                    |                                                    |                                        |                                |                |                       |        |
|                        |                                          |                                              |                                  |                                                                                                    |                                                    |                                        |                                |                |                       |        |

26) On the Let's Make Sure You're Ready to Review screen, select Yes, I've entered everything and let's review and click Continue.

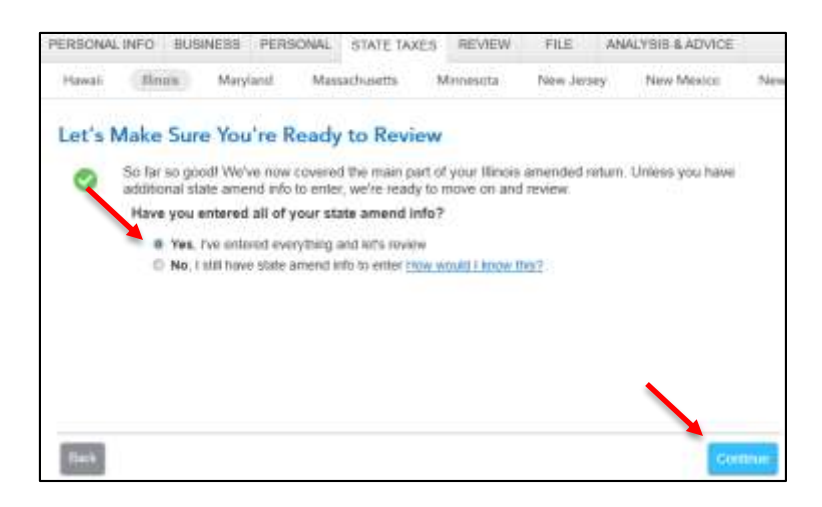

Note: From this point, you will pick back up with instruction #8 and continue to print your amended return.